## ペロリンツール ダウンロード手順書

| 開始日変更プログラムダウンロード       1         フィルルダウンロード - セキュリティの響告       エ         このファイルを実行または保存しますか?       エ         ご 名前: PERORTI EXE       種類: アブリケーション, 155 KB         発信: www.yumekobo.jp       実行(R)       キャッセル       2         ジ       パクターネットのファイルは役に立ちますが、のファイルの理解はコンピュータに問題<br>を知って可能性が知らす。第10元が「離れてきない場合は、このソフトウェアを実       2                                                                                                    | <ol> <li>[開始日変更プログラムダウンロード]ボタンを<br/>クリックします。</li> <li>[保存]ボタンをクリックします。</li> </ol> |
|----------------------------------------------------------------------------------------------------|-----------------------------------------------------------------------------------|
| TruEの1来存したりしないでくたさい。元法発生の1度の日      Zがも行けてはな     X      X | 3 [名前をつけて保存]ウィンドウで[デスクトップ]を指定します。                                                 |
| 第20日本     3       1     第30日本       1     1930日本       1     1930日本                                                                                                    | 4 [保存]ボタンをクリックします。                                                                |
| ダウンロードの完了     」     ×       ダウンロードの完了     ダウンロードの完了                                                                                                    | 5 [ダウンロード完了]メッセージで[閉じる]ボタ<br>ンをクリックします。                                           |
| www.yumekobo.jp - PERORTI.EXE<br>ダウンロード: 155 KB / 1 秒<br>ダウンロード先: C:¥Users¥niwa_a¥Desktop¥PERORTI.EXE<br>転送率: 155 KB/秒<br>「ダウンロードの完了後、このダイアログボックスを開じる(C)<br>実行(R) フォルダを開く(F) 閉じる 5                                                                                                    | 開いているホームページも閉じます。                                                                 |
| PERORTI EX                                                                                                    | 6 デスクトップの「PERORT1.EXE」をダブル<br>クリックします。                                            |
| H <mark>仏(C(いるファイル - セキュリティの智告)     このフィイルを実行しますか?     へ名前: C-VUsersYniwa_sVDesktopVPERORTI EXE     彩行元: Yumakobo Co_L(td)     複雑: アフリケージョン     発信元: C-VUsersYniwa_sVDesktopVPERORTI EXE     家店元: C-VUsersYniwa_sVDesktopVPERORTI EXE     家店(C)     マングレーン</mark>                                                                                                    | た場合、[実行]ボタンをクリックします。                                                              |

株式会社 夢工房

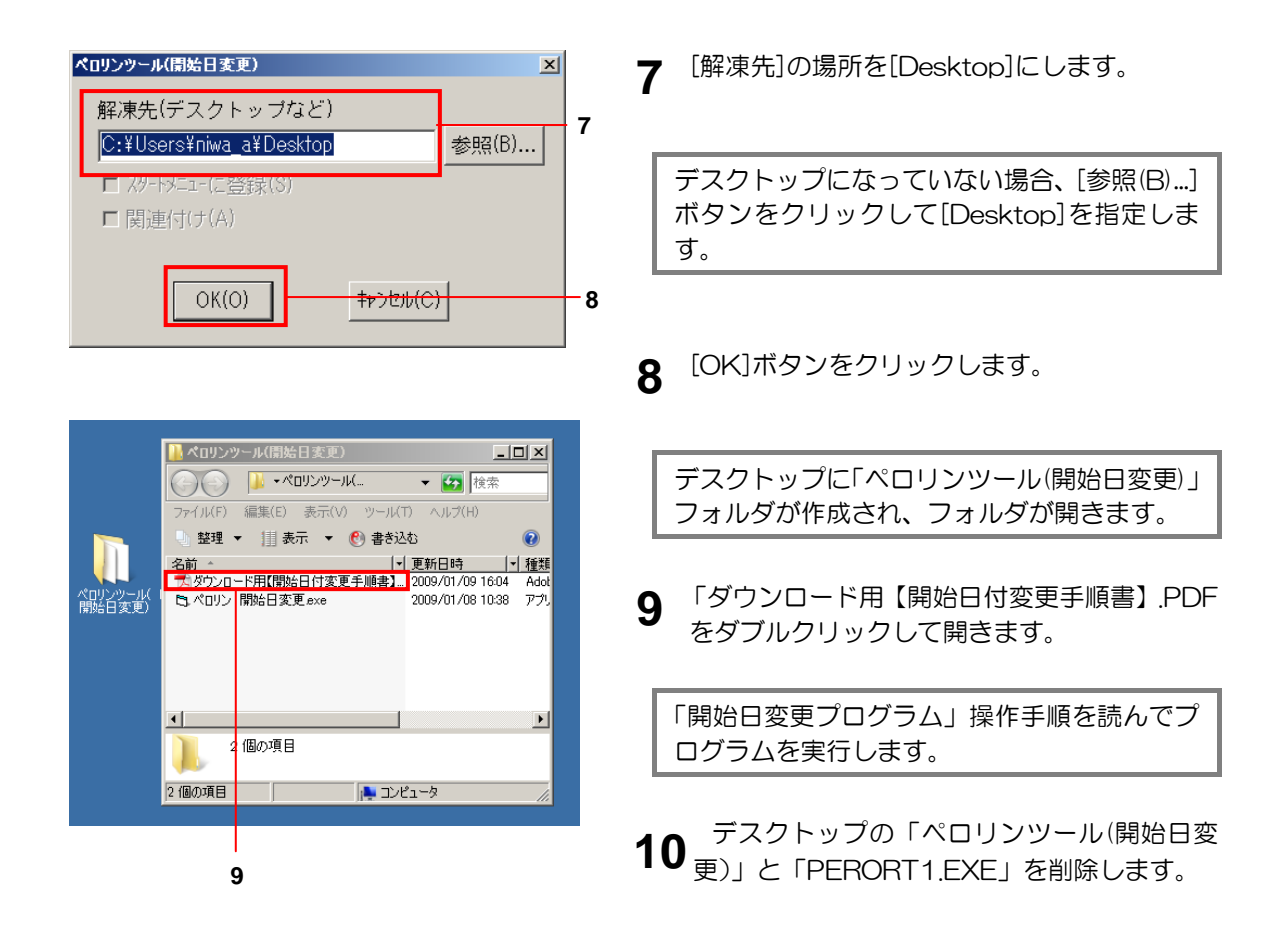